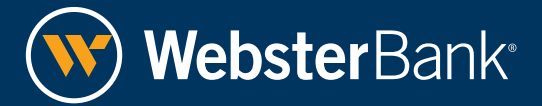

## Quick Reference Guide Change, Reset, and Unlock Passwords for Webster Web-Link<sup>®</sup>

This purpose of this guide is to assist Web-Link users with changing their password, resetting forgotten passwords, requesting help for lockouts when a user enters an incorrect password 5 times, or requesting help for lockouts due to incorrectly answered security questions.

The password functionality is located on the top navigation bar under the Tools tab on Web-Link.

| Treasury Dashboard         Accounts         Payments         Fraud Control         Check Services         File Services         Tools         Administration | tration |
|----------------------------------------------------------------------------------------------------|---------|
|----------------------------------------------------------------------------------------------------|---------|

Depending on your entitlements, the top navigation bar may appear different (e.g., Home instead of Treasury Dashboard).

### Change your password:

Passwords must be between 8-18 characters and contain 1 numeric, 1 alpha and 1 special character.

These special characters are allowed:

| ~ ` @ & ( ) = , . ' |
|---------------------|
|---------------------|

#### Click on Tools > Set > Password

- 1. You'll see the Change Password page.
- 2. Enter your old password.
- 3. Enter your new desired password.
- 4. Reenter (confirm) your new password.
- 5. Click Submit.
- 6. You are logged off automatically and returned to the Login page.
- 7. Log back into Web-Link with your new password.

### **Password Tips:**

- Passwords expire every 90 days
- Passwords can't be reused within 24 months
- These special characters are not allowed:

| # | \$<br>+ | % | ? | * | " | " | ^ | < | > | blank space |
|---|---------|---|---|---|---|---|---|---|---|-------------|
|   |         |   |   |   |   |   |   |   |   |             |

## **Reset forgotten password:**

- From the Login page, click Forgot Password link. (Note: This link will only display after you enter an incorrect password).
- 2. You will be prompted to answer 3 challenge questions to reset your password.
- 3. Password reset challenge questions must be set up ahead of time, during your first login. (Contact your CSA if you have not done so).
- 4. You will see an Authentication page where you must answer the challenge questions accurately.
- 5. After successfully answering the challenge questions, Web-Link will email a newly generated password to your established email address.
- 6. At the next login, you will be prompted to create a new, personalized password.

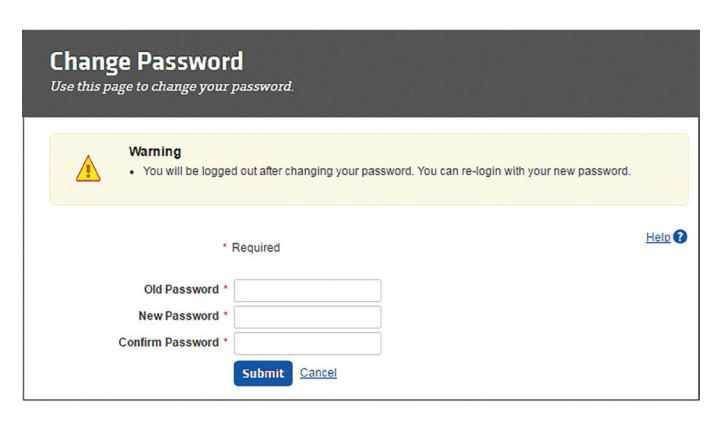

| <b>Authentication</b><br>To validate your identity, answer the challenge question. |                                    |  |  |  |  |
|------------------------------------------------------------------------------------|------------------------------------|--|--|--|--|
|                                                                                    | * Required                         |  |  |  |  |
| Challe                                                                             | enge Question                      |  |  |  |  |
| Question                                                                           | What is your father's middle name? |  |  |  |  |

| Login<br>Enter your login information to | o access your online accounts.   |
|------------------------------------------|----------------------------------|
| Page Errors     Invalid login. Pleas     | e enter valid login information. |
| Company ID                               | Required 3562                    |
| Password *<br>Language                   | English (United States)          |
|                                          | Forgot Password Access Accounts  |

# Change, Reset, and Unlock Passwords for Webster Web-Link<sup>®</sup>

## Change your password after a reset:

#### From the Change Password page:

- 1. Log into your Web-Link account using the temporary password emailed to you.
- 2. You will see the change password page.
- 3. Enter your old password.
- 4. Enter your new desired password.
- 5. Reenter your new password as confirmation.
- 6. Click Submit.

**Tip:** If you do not log in and change your temporary password within 5 calendar days, you must contact your CSA to reset your password.

| Chang<br>Use this p | ge Password<br>age to change your password.                                                      |
|---------------------|--------------------------------------------------------------------------------------------------|
|                     | Warning <ul> <li>You must change your password before you may access the application.</li> </ul> |
|                     | Required Old Password * New Password * Confirm Password * Submit                                 |

### **Password lockouts:**

- 1. A password lockout will occur when you have made more than 5 unsuccessful attempts to enter your correct password on the login page.
- 2. Try the Reset Forgotten Password feature on the login page. (If this does not work, contact your CSA to reset your password).
- 3. You will receive a temporary password in an email that will expire after 5 calendar days.

## User ID lockouts due to failed Authentication Questions

### Request help from your Webster Client Support Specialist

- 1. A user ID lockout can occur when you incorrectly answer a Security Authentication question 3 times.
- 2. An authorized user from your organization will need to contact your Client Support Specialist to reset your Authentication Security Questions.

## Tip:

• If you are a Company System Administrator (CSA) and you have locked yourself out, you can either ask a second CSA in your organization to reset your login credentials or contact your dedicated Client Support Specialist for assistance.

Updated 04/05/2019

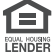